## Openvpn 客户端配置使用教程

- 1. 下载最新版 openvpn,如无法下载可在公司内网\\172.16.1.4\soft\办公软件\openvpn\for windows 下提取。(172.16.1.4 上的帐号、密码均为 finstone)
- 2. 手动安装 for windows 版本 文件本体文件为: openvpn-connect-3.3.1.2222\_signed 。
- 3. 安装完毕后,如下图:

|        | Impo         | rt Profile | 9        |      |
|--------|--------------|------------|----------|------|
|        | URL          | _          | FILE     |      |
| Drag   | and drop to  | upload .0  | VPN prof | ile. |
| TOU Ca | an import on | y one pro  |          | me.  |
|        | 2            | ~          |          |      |
|        | 0. ك         | VPN        | 5        |      |
|        |              | ↑ -        |          |      |
| L      |              |            |          |      |
|        | BF           | OWSE       |          |      |
|        |              |            |          |      |
|        |              |            |          |      |
|        |              |            |          |      |
|        |              |            |          |      |

- 点击 FILE 后,将 OpenVPN-Client.ovpn 文件拖入软件中,(此文件已放在\\172.16.1.4\soft\ 办公软件\openvpn\for windows)。
- 5. 下图即为拖入文件后自动生成相关 profile 文件。

| OpenVPN Co    | onnect - ×            |
|---------------|-----------------------|
| <             | Imported Profile      |
| Profile Nam   |                       |
| 218.93.2      | 0.13 [OpenVPN-Client] |
| Server Host   | name (locked)         |
| 218.93.2      | 0.13                  |
|               |                       |
| Usernam       | e                     |
| Save          | password              |
| Certificate a | and Key               |
| None          | Assign                |
|               |                       |
|               |                       |
|               |                       |
|               |                       |
|               |                       |
|               |                       |
| PF            | CONNECT               |

6. 最后在 username 中填入自己公司邮箱相关账户(xxxx@finstone.com.cn),点击 CONNNECT 。填写密码(密码为邮箱密码) 点击 OK 。

| OpenVPN Con | nect                                           |                | - X |
|-------------|------------------------------------------------|----------------|-----|
| =           | Profiles                                       |                | Ð   |
|             | CTED<br>OpenVPN Profile<br>218.93.20.13 (OpenV | PN-Client]     | Ð   |
| Profile: 2  | Enter passwo<br>18.93.20.13 [OpenVPN           | rd<br>-Client] | ٦   |
| Password    |                                                |                | ~   |
|             | ок                                             | CANCEL         |     |
|             |                                                | ¢              | Ð   |

7. 最后直接点击 CONTINUE,即可连接至公司内网。

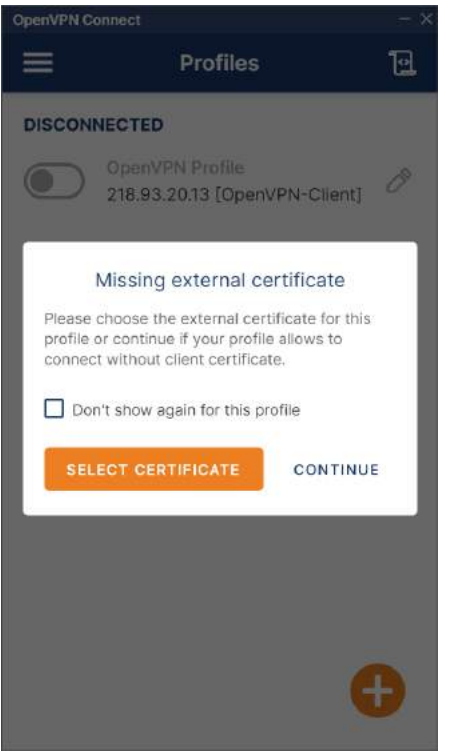

最后,连接成功!!!

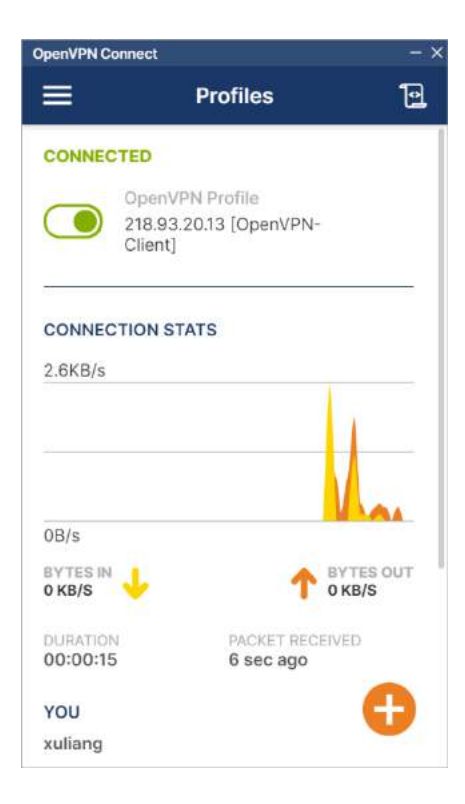

| OpenVPN Connect |             | - ×          |
|-----------------|-------------|--------------|
|                 | Profiles    | 12           |
| Client          | ]           |              |
| DISCONNECTE     | D           | ~            |
| CONNECTION      | STATS       |              |
| 739B/s          |             |              |
| OB/s            |             |              |
|                 | 20          | DATES OF THE |
| O KB/S          | Ť           | 0 KB/S       |
| DURATION        | PACKET RECI | EIVED        |
| 00:03:54        | 6 sec ago   |              |
| YOU             |             |              |
| xuliang@finsto  | ne.com.cn   | Ð            |
| YOUR PRIVATE IP |             |              |